# ēlo

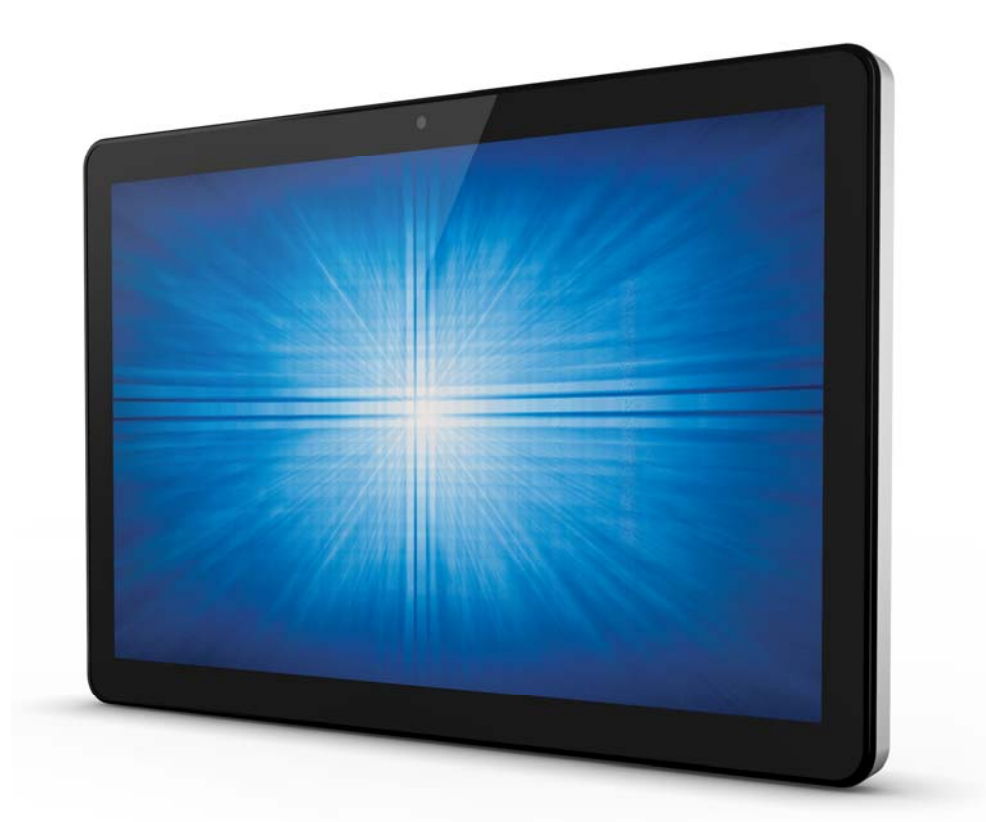

ユーザーマニュアル

### **Elo Touch Solutions**

ESY15i2 15.6 インチ Windows I シリーズ AiO インタラクティブサイネージ ESY22i2 21.5 インチ Windows I シリーズ AiO インタラクティブサイネージ ESY15i5 15.6 インチ Windows I シリーズ AiO インタラクティブサイネージ ESY22i5 21.5 インチ Windows I シリーズ AiO インタラクティブサイネージ UM600093 Rev. B

#### Copyright © 2016 Elo Touch Solutions, Inc. All Rights Reserved. (不許複製・禁無断転載)

本書のいかなる部分も、Elo Touch Solutions, Inc. の書面による事前の許可なく、いかなる形式・手段 (電子的、磁気的、光学的、化学的、手動的、その他の手段を含む) によっても、複製、送信、複写 、検索システムへの記録、またはいかなる言語あるいはコンピューター言語への変換も行うことはで きません。

#### 免責事項

本書の内容は、将来予告なく変更されることがあります。Elo Touch Solutions, Inc. およびその関係会 社(「Elo」と総称します)は、本書の内容に関して何らの表明も保証もいたしません。特に、本製品 の商品性および特定目的への適合性について、いかなる暗示的保証もいたしません。Elo は、他者に 対する事前通知の義務を負うことなく、適宜、本書の内容を改定・変更する権利を有しています。

#### 商標について

Elo、Elo (ロゴ)、Elo Touch、Elo Touch Solutions、およびTouchPro は、Elo およびその関連会社の商標です。Windows は、Microsoft Corporation の商標です。

### 目次

| 朂 | 初にお読みください                           | 5    |
|---|-------------------------------------|------|
| 1 | 章:製品概要                              | 7    |
|   | 製品説明                                | 7    |
|   | 注意事項                                | 7    |
|   | Ι シリーズのレイアウト                        | 8    |
|   | Elo 拡張モジュール (POS 機能用オプション) のレイアウト   | 9    |
| 2 | 章:はじめに                              | 11   |
|   | Windows I シリーズ AiO インタラクティブサイネージの開梱 | 11   |
|   | 全般的な取り付け情報                          | . 12 |
|   | VESA 背面取り付け                         | . 13 |
| 3 | 章:操作                                | . 14 |
|   | 全般情報                                | . 14 |
|   | 正面 OSD コントロールボタン                    | . 14 |
|   | LED の 機能 – 電源 LED                   | . 15 |
|   | LED の機能 – ワイヤレス LAN LED             | . 15 |
|   | LED の機能 – イーサネット LED (i2 製品を表示)     | . 16 |
|   | 入力/出力パネルの使用 (i2 製品を表示)              | . 16 |
|   | オペレーティングシステムのセットアップ                 | . 16 |
|   | 回復フラッシュドライブの作成                      | . 20 |
|   | オペレーティングシステムの回復                     | . 23 |
| 4 | 章:オプションおよびアップグレード                   | . 26 |
|   | オプションペリフェラルキット                      | . 26 |
|   | 磁気ストライプリーダーキット (E001002)            | . 26 |
|   | 近距離通信キット (E001004)                  | . 28 |
|   | バーコードリーダーキット (E093433)              | . 30 |
|   | I シリーズ 15.6 インチスタンドキット (E044162)    | . 32 |
|   | I シリーズ 21.5 インチスタンドキット (E044356)    | . 33 |
|   | I シリーズウォールマウントキット (E143088)         | . 34 |
|   | タッチコンピュータにメモリを取り付ける方法               | . 35 |
| 5 | 章:技術サポート                            | . 37 |
|   | 一般的な問題に対するトラブルシューティング               | . 37 |
|   | 技術的なサポート                            | . 37 |
| 6 | 章:安全上のご注意と日常のメンテナンス                 | . 39 |

| 8 | 章:保証内容                 | . 46 |
|---|------------------------|------|
| 7 | 章:規制に関する情報             | . 42 |
|   | 廃電気電子機器                | . 41 |
|   | シリーズの日常のメンテナンスについてのご注意 | . 40 |
|   | 安全上のご注意                | . 39 |

#### 最初にお読みください

Windows 用 | シリーズ使用する前に、重要な安全性および取り扱い情報 (本セクション)、および、安全上のご注意と日常のメンテナンス (6 章)、規制に関するお知らせ (7 章)、および、保証内容 (8 章) の章をお読みください。

本セクションでは、Windows 用 I シリーズの安全な取り扱いと使用に関するガイダンスを提供します。読んで、すべての詳細を理解してください。

#### ENERGY STAR サポート情報

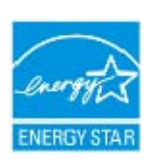

ご利用のタッチコンピューターは、ENERGY STAR<sup>®</sup> に適合しています。Eloは、 環境保護庁の (EPA) ENERGY STAR<sup>®</sup> プログラムのパートナーであり、エネルギ 一効率に対する最新の ENERGY STAR<sup>®</sup> のガイドラインを満たすようにコンピュ ーターを設計してきました。

ご利用のタッチコンピューターは、最も安定した環境と最適化されたシステム性能を提供する 電源管理オプションを構成にプリセットして出荷されます。

エネルギーを節約するために、コンピュータが非アクティブな状態が 5 分間継続すると、デ ィスプレイを暗くするように設定されており、そして、低電カスリープモードに入り、非 アク ティブな状態が 30 分間継続すると、システムをシャットダウンします。当社は、ご利用のタ ッチコンピューターが最大のエネルギー効率で動作するように、これをそのままにして、他の 省エネ機能をアクティブにすることをお勧めします。電源ボタンを押すことで、タッチコンピ ューターをスリープモードから復帰させることができます。

あなたの事業に追加装置を検討する際、すべてのご利用の装置に対して、ENERGY STAR<sup>®</sup>を 取得した製品を購入してください。それにより、お金、エネルギーを節約し、気候を保護する ことができます。

ENERGY STAR<sup>®</sup> プログラムに関連する更なる情報については、<u>http://www.energystar.gov</u> ま たは <u>http://www.energystar.gov/powermanagement</u> にアクセスしてください。

#### 重要な安全性および取り扱い情報

身体的な傷害、物的損害、または、ご利用の Elo Windows 用 I シリーズ (以下、「I シリーズ 」または「タッチコンピューター」と呼ぶ) に対する偶発的な損傷を避けるために、I シリー ズを使用する前に、本セクションで提供するすべての情報をお読みください。

詳細な操作手順については、I シリーズユーザーマニュアル (本出版物) を参照してください。

#### データおよびソフトウェアを保護する:

自分自身で作成していないファイルまたはディレクトリを削除あるいは名称変更したりしな いでください。これにより、Iシリーズのソフトウェアが正常に動作しなくなる恐れがありま す。

ネットワークリソースにアクセスすることで、ご利用の I シリーズ、ソフトウェアまたはデ ータを損傷する可能性のあるコンピューターウイルス、ハッカー、スパイウェアおよび他の 悪意ある活動に対して脆弱にする恐れがあることに注意してください。ご利用の I シリーズ をファイアウォール、ウイルス対策ソフトウェア、および、アンチスパイウェアソフトウェ アの形で十分に保護し、それらを最新状態に維持することは、あなたの責任です。

ご利用の | シリーズを扇風機、ラジオ、高性能スピーカー、エアコン、電子レンジなどの電 気製品から離してください。なぜなら、これらの電気製品が生成する強い磁場が | シリーズ の画面およびデータを損傷する恐れがあるからです。

#### ビニール袋に注意してください:

|シリーズには、プラスチック包装材料が付属しています。

危険:ビニール袋は、危険になる場合があります。窒息の危険を回避するため、赤ちゃんや子 供からビニール袋を離して保管してください。

### 1 章:製品概要

本章では、コネクタとコントロールの位置、I シリーズの機能、アクセサリ、仕様および動作 環境を含む新しい Elo Windows 用 I シリーズの概要を提供します。

#### 製品説明

新しい Elo Windows 用 I シリーズは、Elo の信頼性の高い性能にタッチスクリーン技術とディスプレイ設計における最新の開発を組み合わせています。この組合せは、ユーザーと Windows 用 I シリーズの間に情報の自然な流れを作り出します。

Windows 用 | シリーズは、2 つの画面サイズ (15.6 インチおよび 21.5 インチ) で、強力で 、コンパクトで、設定可能な インタラクティブディスプレイを提供します。これらのモデルは 、耐久性が高められており、業界をリードする Elo タッチ技術 TouchPro<sup>®</sup> PCAP (投影容量性 )と共に利用可能です。15 インチおよび 22 インチ | シリーズモデルの両方が 1920x1080 LCD パネルを組み込んでおり、画像を表示し、アプリケーションを実行するための優れた表 示性能を提供します。i2 モデルはファンレス設計です。ノイズが問題となる環境に適していま す。第 6 世代 Intel<sup>®</sup> Core<sup>™</sup>-i5 プロセッサおよび HD530 グラフィックを搭載する i5 モデル は、ファン冷却であり、必要に応じて、優れた性能を提供します。

Windows 用 I シリーズは、コンパクトでスタイリッシュなデザインを搭載しており、構成の 選択、お客様が取り付け可能な周辺装置オプション、および、保守のしやすさを有しています 。これらのモデルは、複数のメモリ構成とストレージ構成、および、Elo から購入できるオプ ションアクセサリをサポートします。

#### 注意事項

本ユーザーマニュアルで推奨されるすべての警告、注意事項およびメンテナンスのヒントに従うことで、ご利用の装置の寿命を最大化し、ユーザーの安全に対するリスクを避けることができます。安全性に関する詳細情報については、6章を参照してください。

本マニュアルには、Windows 用 I シリーズの適切なセットアップと保守に関する大切な情報 が含まれていますので、 新しい I シリーズを設定・電源投入する前に、本マニュアルを詳細 に真剣かつ慎重にお読みください。

### Iシリーズのレイアウト

### ESYI シリーズ 15.6 インチ/21.5 インチモデル (i2 製品を表示)

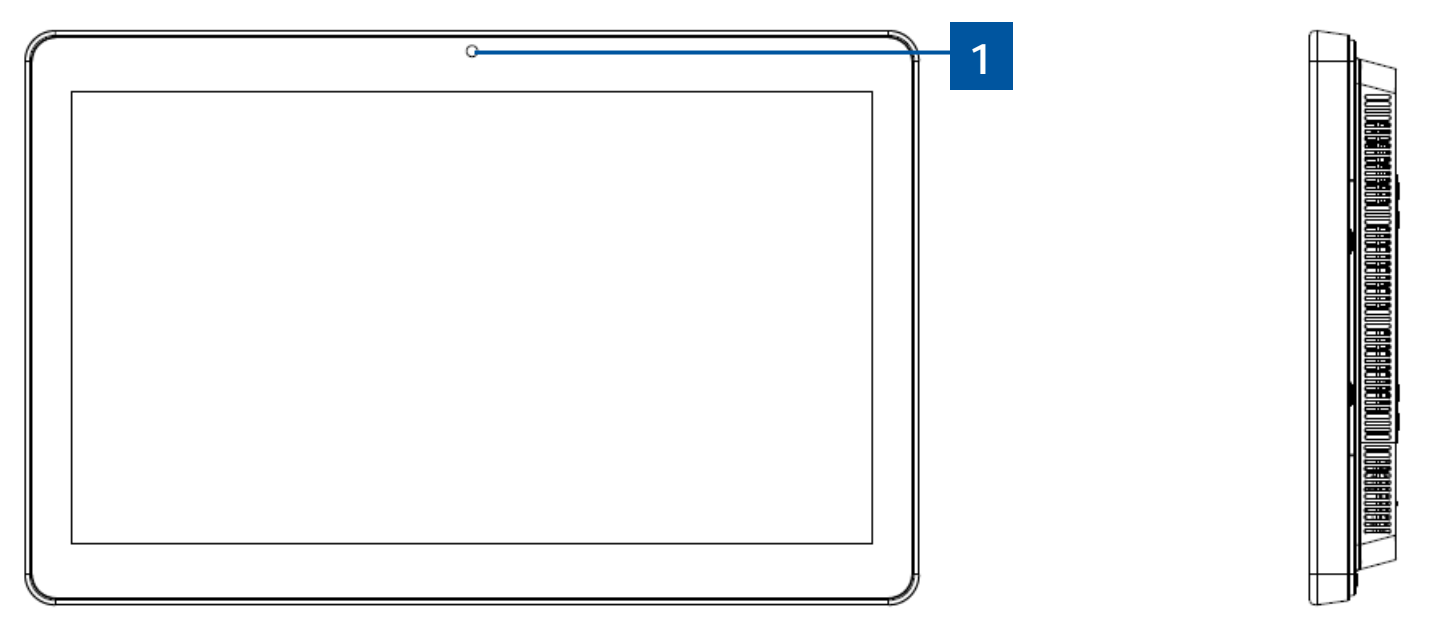

| シリーズ 15.6 インチ/21.5 インチの正面図 (左) および右側面図 (右)

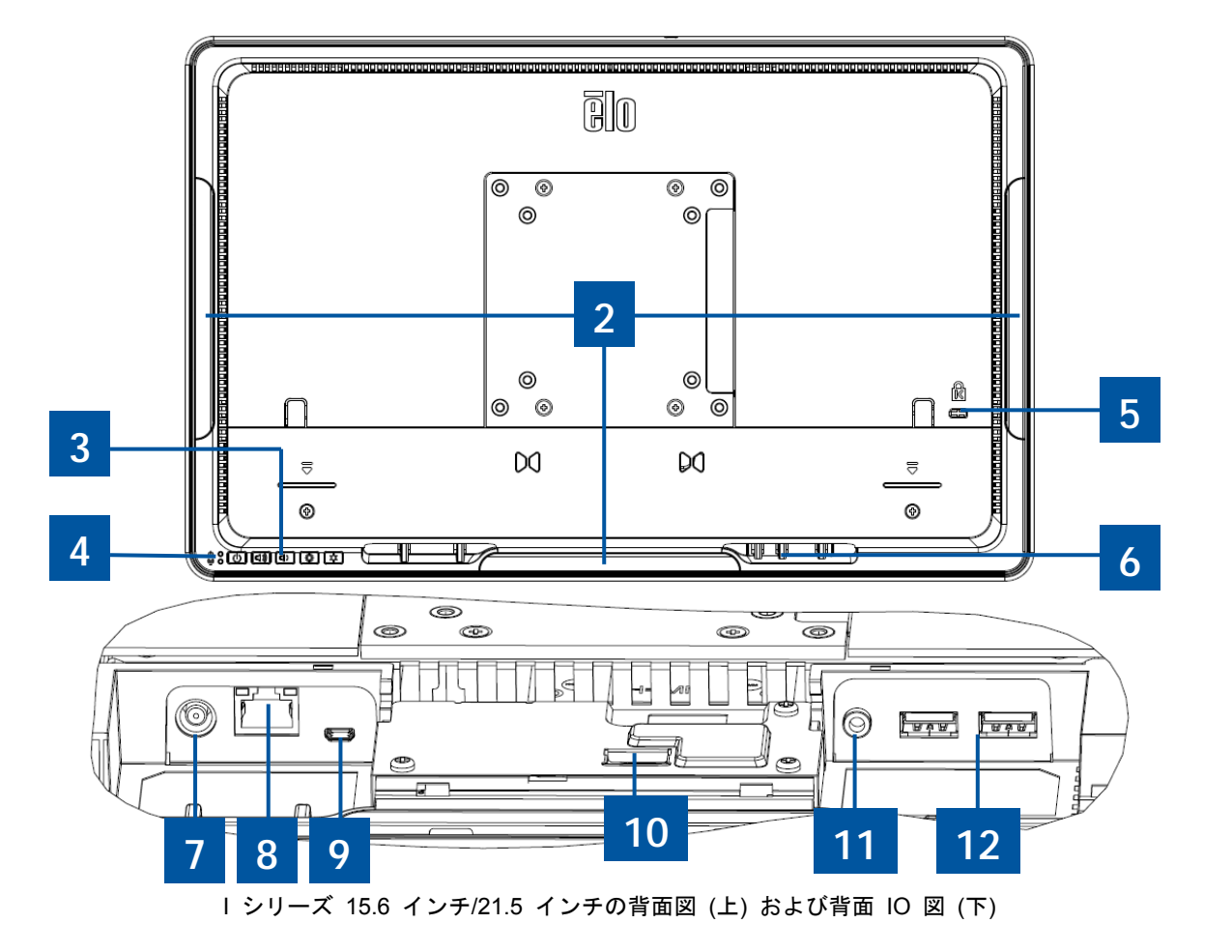

ユーザーマニュアル: Windows I シリーズインタラクティブサイネージ UM600093 Rev B、P.8 / 47

| 1 | カメラ                 | 7  | 電源コネクタ (19V DC 入力) |
|---|---------------------|----|--------------------|
| 2 | 周辺機器用マイクロ USB ポート   | 8  | イーサネット LAN ポート     |
| 3 | OSD コントロールボタン       | 9  | マイクロ HDMI          |
| Λ | 電源インジケータ LED (上)    | 10 |                    |
| - | ワイヤレスインジケータ LED (下) | 10 |                    |
| 5 | ケンジントンロック           | 11 | オーディオポート (ライン出力)   |
| 6 | ケーブルタイ用ループ          | 12 | USB 3.0 ポート        |

### Elo 拡張モジュール (POS 機能用オプション) のレイアウト

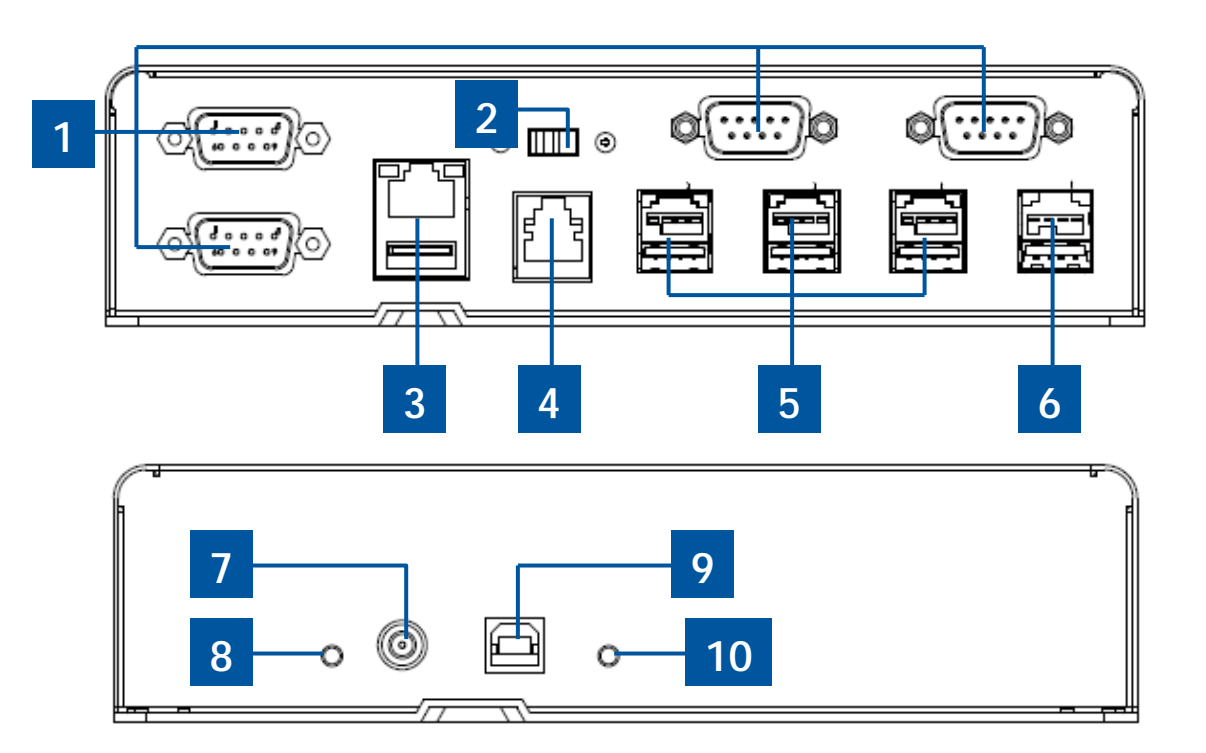

Elo 拡張モジュールの正面図 (上)、背面図 (下)

| 1 | USB 対シリアル COM ポート      | 6  | +24V 給電 USB ポート (赤) |
|---|------------------------|----|---------------------|
| 2 | 12V/24V キャッシュドロワ電源スイッチ | 7  | 19V DC 入力           |
| 3 | イーサネット LAN & USB ポート   | 8  | 電源 LED              |
| 4 | RJ11 キャッシュドロワポート       | 9  | USB ポート対ホスト PC      |
| 5 | +12V 給電 USB ポート (緑)    | 10 | USB 接続 LED          |

• 12V/24V キャッシュドロワ電源スイッチ

ユーザーは、12V または 24V 入力を使って、入力電源をキャッシュドロワに切り替えること ができます。

#### • RJ11 キャッシュドロワポート

キャッシュドロワポートは、RJ-11 コネクタです。デフォルト設定は、+24V に設定されてい ます。ピン出力は、以下の表により定義されます。

| ピン番号 | 信号名    | ピン番号 | 信号名    |
|------|--------|------|--------|
| 1    | GND    | 2    | チャネル 1 |
| 3    | 検出     | 4    | 電源     |
| 5    | チャネル 2 | 6    | GND    |

### 2 章:はじめに

### Windows I シリーズ AiO インタラクティブサイネージの開梱

I シリーズを開梱するには:

1.箱を開きます。

- 2.以下の品目が揃っていて、良好な状態であることを確認してください。
  - ・・・シリーズシステム装置
  - クイックインストールガイド
  - ●AC/DC 電源アダプタ
  - ●北米、欧州および英国用電源ケーブル
- 適切に装置から保護バッグ/カバー、ディスプレイからフィルム、および、乾燥剤パック、他の梱包材を取り外します。小さな子供がそれらにアクセスできないように特別な注意を払ってください。
- 4. | シリーズの使用を開始するために電源ボタンを押します。

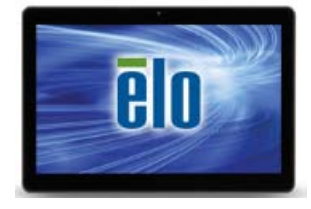

WindowsIシリーズ

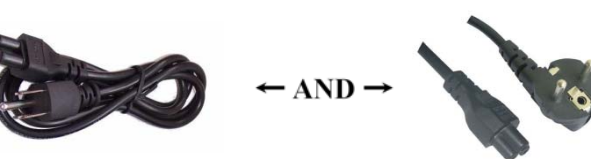

電源ケーブル (米国/カナダ)

電源ケーブル (欧州)

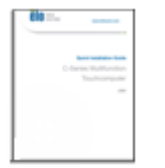

クイックインストー ルガイド

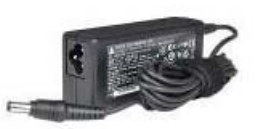

電源アダプター

Windows 用 I シリーズシステムの装置パッケージ

VESA パターンに従うシステムは、以下のセクションで説明します。

3 つの取り付け方向 横、縦および机上モード(i2 モデルを除く) がサポートされます。最適 なタッチ性能のため、システムが完全にサポートされ、可能な限りフラットであることを確 認してください。

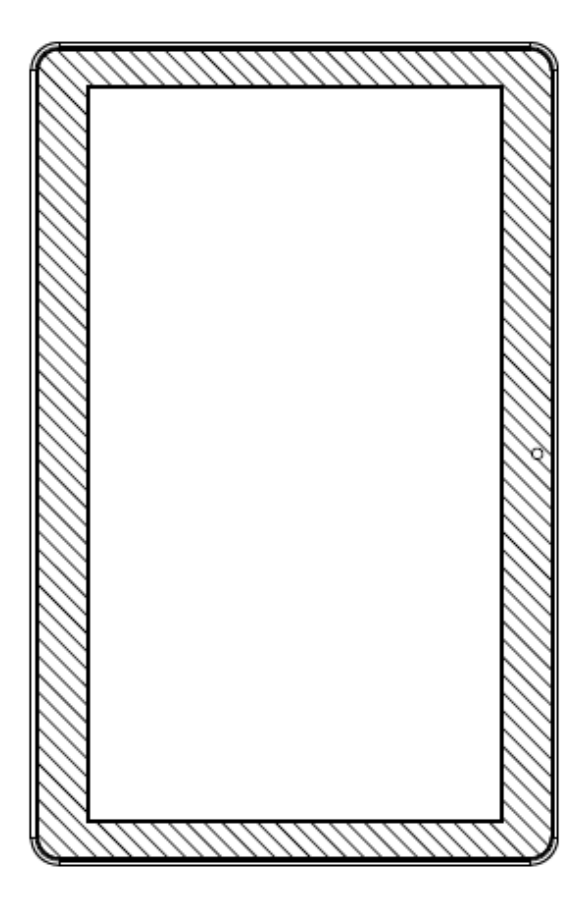

縦

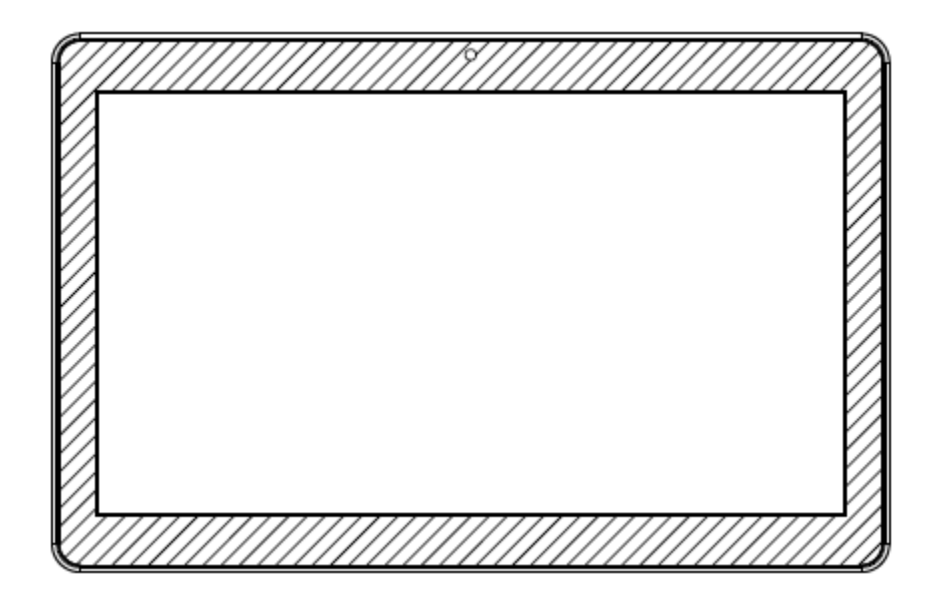

横

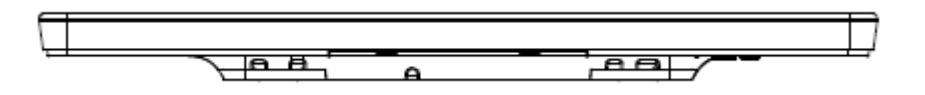

机上

#### VESA 背面取り付け

システムの背面に M4 ねじ用の 75x75mm および 100x100mm の 4 穴取り付けパターンが 提供されています。VESA FDMI 準拠の順番はVESA MIS-B、75、C です。

### 3 章:操作

#### 全般情報

本章では、正面 OSD コントロールボタン、I/O パネル、および、Windows 用 I シリーズが 提供するユニークな機能の利用方法を説明します。

輝度と音量コントロールに対して行われたすべての調整は自動的に保存されます。電源オフ/ オン後、または、停電の場合、ユーザー設定は未変更のままです。

#### 正面 OSD コントロールボタン

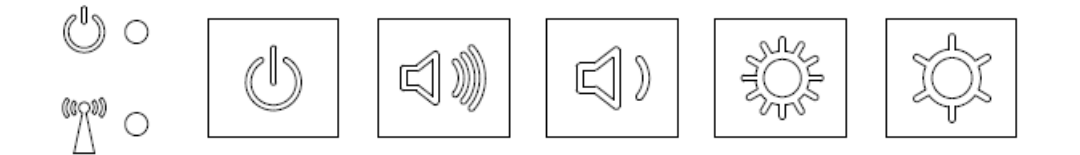

コントロールボタンは以下の機能を提供します (左から右へ)。

| 機能       | 説明                                                                         |
|----------|----------------------------------------------------------------------------|
| 輝度 -     | 輝度を減少させます                                                                  |
| 輝度 +     | 輝度を増加させます                                                                  |
| <u> </u> | スピーカーの音量を減少させます                                                            |
| 音量 +     | スピーカーの音量を増加させます                                                            |
| 電源       | システムの電源をオン/オフにします                                                          |
| キーの固定    | 固定するには、「輝度 +」および「輝度 -」ボタンを同時に 3<br>秒間押してください。固定を解除するには、同じ手順を 3 秒<br>間行います。 |

#### LED の 機能 – 電源 LED

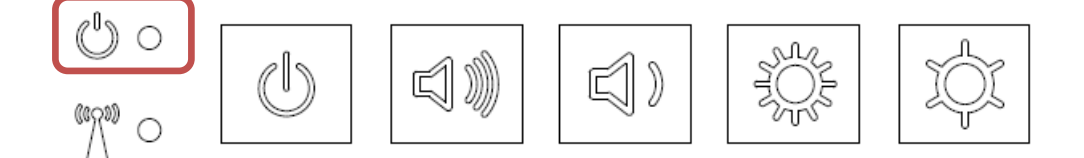

| シリーズは、タッチコンピューターの状態を示す LED を搭載しています。次の表に、LED が 示す状態とそれぞれに対応する色を示します。

| LED が示す色 | 状態                             |
|----------|--------------------------------|
| オフ       | 電力が供給されていません — オフモード           |
| 赤        | 電力が供給されています — オフモードまた休<br>止モード |
| オレンジ     | 電力が供給されています — スタンバイ            |
| 緑        | 電力が供給されています — 電源が入っていま<br>す    |

#### LED の機能 – ワイヤレス LAN LED

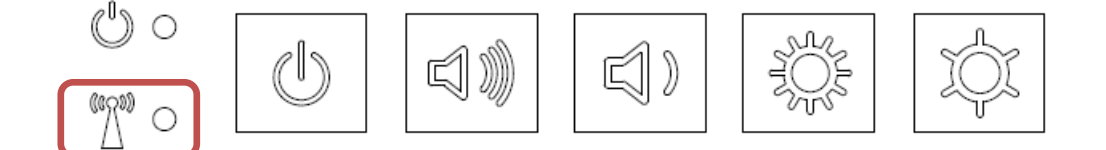

I シリーズは、タッチコンピューターのワイヤレス接続状態を示すワイヤレス LAN LED を搭載しています。次の表に、ワイヤレス LAN LED が示す状態とそれぞれに対応する色を示します。

| ワイヤレスの状態 | ワイヤレス LED の状態 |
|----------|---------------|
| オン       | 青             |
| オフ       | 該当なし          |

### LED の機能 – イーサネット LED (i2 製品を表示)

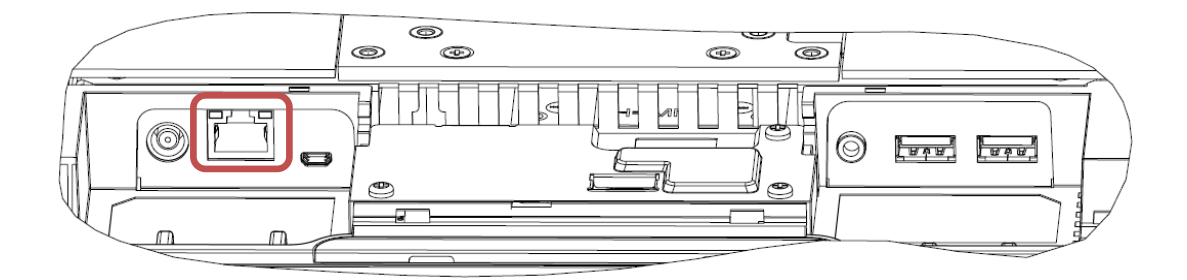

| LAN 速度の状態  | LAN LED の状態     |  |
|------------|-----------------|--|
| 10Mbps     | 色無し             |  |
| 100Mbps    | オレンジ色           |  |
| 1Gbps      | 緑色              |  |
| アクティビティ状態  | アクティビティ LED の状態 |  |
| リンクなし      | 色無し             |  |
| リンク済       | 点灯 (緑色)         |  |
| データアクティビティ |                 |  |

#### 入力/出力パネルの使用 (i2 製品を表示)

入出力 (I/O) ポートを使用する場合は、装置の下部にあるケーブルカバーを外します。I/O ポートにアクセスする前に 2 つの安全ねじを取り外す必要があります。

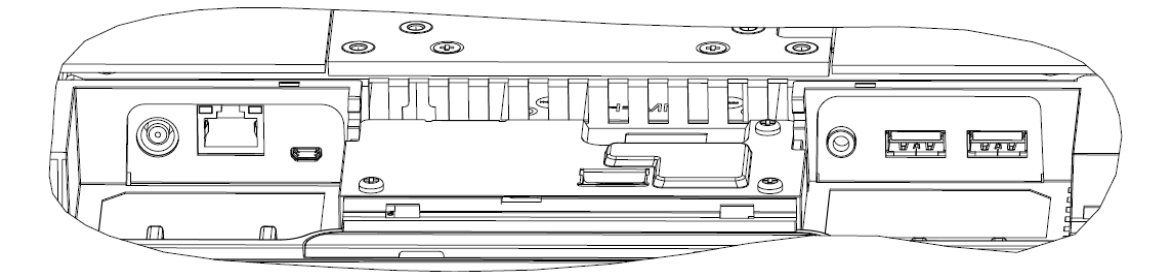

**注:**安全対策のため、システムの電源が入っているときは、常に、ケーブルカバードアを取り付けておいてください。

#### オペレーティングシステムのセットアップ

オペレーティングシステム搭載構成の場合、オペレーティングシステムの初期セットアップに 約 5~10 分かかります。タッチコンピューターのハードウェア構成や、接続されている機器 により、さらに時間がかかる場合があります。

Microsoft<sup>®</sup> Windows<sup>®</sup> オペレーティングシステムをタッチコンピューター用にセットアップするには、電源ボタンを押してタッチコンピューターの電源を入れ、画面に表示される指示に従ってください。

<u>Windows 7</u> では、一度に使用できる言語は 1 つだけです。したがって、言語の優先順位を変 更するには、Elo 言語実装機能を使用する必要がります。既定の言語として英語が設定されて いますが、言語を好みに合わせて変更することができます。

- 1. システムの電源を完全に切ります。
- 2. システムの電源を入れます。
- Elo スプラッシュ画面 (下図) が表示されたら、「↑」または「↓」を何度か押して、 Windows ブートマネージャーで一時停止します。

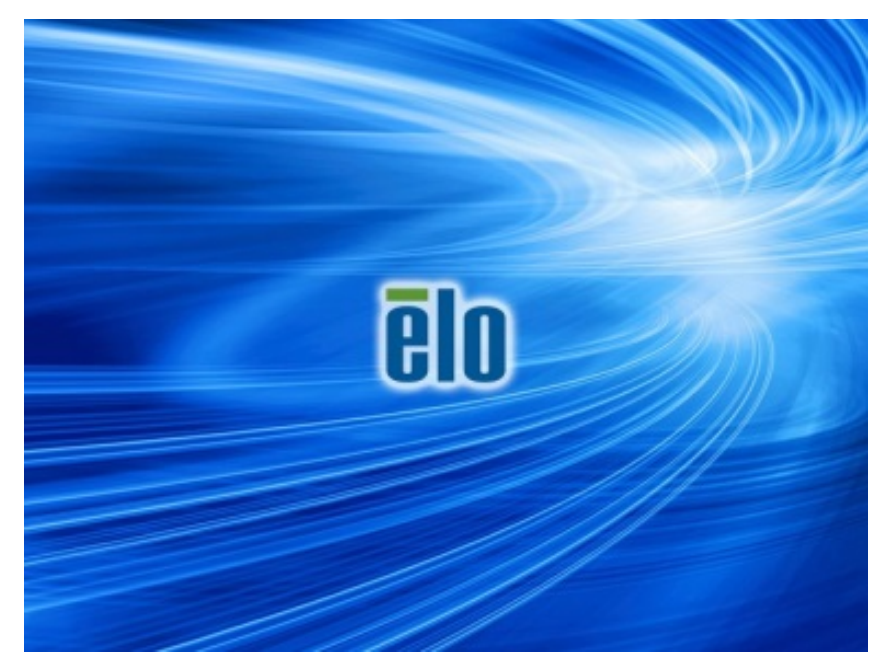

4. ご使用の OS 環境によって、Restore OS 32bit (32ビット OS の復元) または Restore OS 64bit (64ビットOS の復元) のいずれかを選択します。

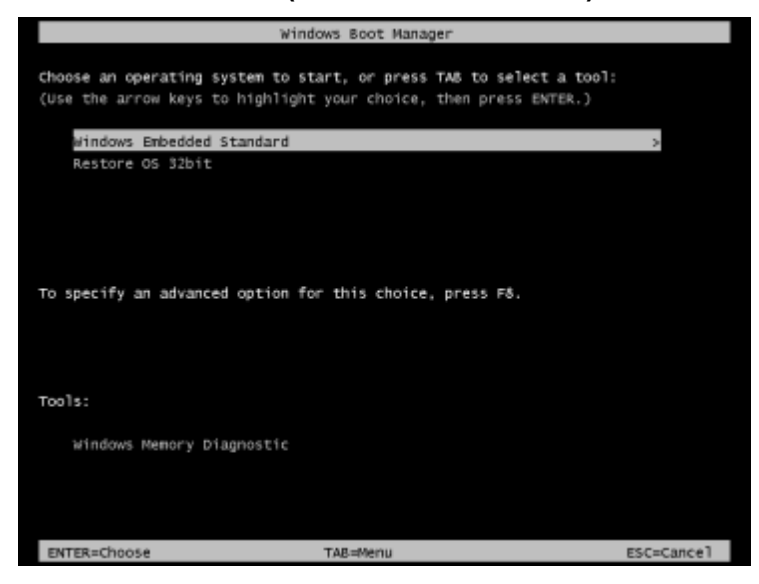

5. 以下のユーザー インターフェイス (UI) が表示されます。

| El | Elo OS Recovery Solution (32-bit)      |                                                                                                    |  |
|----|----------------------------------------|----------------------------------------------------------------------------------------------------|--|
|    | - Actions                              |                                                                                                    |  |
|    |                                        | Restore OS                                                                                                    |  |
|    |                                        | Capture OS                                                                                                    |  |
|    |                                        | Console                                                                                                    |  |
|    |                                        | Inject Language (Win 7 only)                                                                                                    |  |
|    |                                        | Exit                                                                                                    |  |
|    | -Status                                |                                                                                                    |  |
|    | Welcome                                | to the Elo OS Recovery Solution!                                                                                                    |  |
|    | Please sel<br>- Press [R<br>- Press [C | ect one of the following actions:<br>estore OS] to apply an existing OS image to the device.<br>apture OS] to create an image of your current OS. |  |
|    |                                        | © 2012 BSQUARE Corporation. All rights reserved. v4.0.00.0713                                                                                     |  |

6. Inject Language (言語の実装) を選択すると、以下の UI が表示されます。

| OS Recovery Solution (32-bit)<br>Inject Language |                                  |
|--------------------------------------------------|----------------------------------|
| Select Language to Inject       Arabic (AR)      | Selected Language<br>Arabic (AR) |
|                                                  | Injected Lanuage                 |
|                                                  | Inject Selected Language         |
|                                                  | Show Injected Languages          |
|                                                  | Cancel                           |

- 7. ドロップダウンリストをクリックして、優先言語を選択します。
- 8. Inject Selected Language (選択した言語を実装) をクリックします。
- 9. 実装処理が実行されている間、決してキーボードやマウスを操作しないでください。 言語実装処理でエラーが発生する原因となる場合があります。

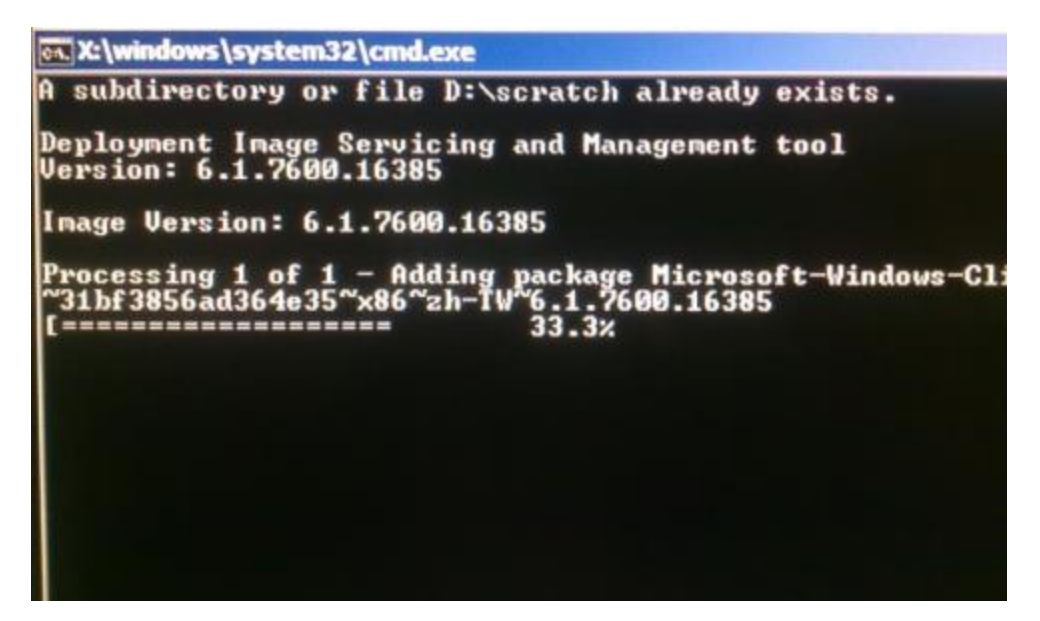

- **10.**言語パッケージが正しくインストールされたら、任意のキーを押してウィンドウを終 了します。
- **11.**新しく実装した言語が、「Selected Language (選択された言語)」と「Injected Language (実装された言語)」の両方に表示されているはずです。
- **12.Cancel (キャンセル) → Exit (終了)** をクリックします。システムが再起動し、デス クトップが表示されたときには新しい言語の UI になっているはずです。

Windows 7 版でも Windows 10 版でも、すべてのタッチコンピューターには、Windows デス クトップ上に、組み込みの Elo Restore Utility (復元ユーティリティ)が用意されています。こ のユーティリティにより、お買い上げのオペレーティングシステムをベースに、回復用のフラ ッシュドライブを作成できます。回復フラッシュドライブは、すぐに作成してください。 HDD/SSD 回復パーティションにアクセスできなくなった場合 (誤って削除した場合など) に は、回復フラッシュドライブを使用してシステムを回復する必要があります。

このユーティリティを使用して回復フラッシュドライブを作成する方法を、以下の手順に示します。

- **1.** デスクトップの EloRestoreUtility アイコンを右クリックし、「Run as administrator (管理者として実行)」をクリックします。
- 2. 「Start (開始)」ボタンをクリックして、処理を開始します。

| Elo Restor    | e Utility              |         |      |
|---------------|------------------------|---------|------|
| Status:       | Press [Start] Button t | o begin |      |
| Message:      |                        |         |      |
|               |                        |         |      |
| Set default C | perating System        | Start   | Exit |

**3.** 完了すると、システムで使用できる USB ポートのいずれかに空のフラッシュドラ イブを挿入するよう求めるポップアップウィンドウが表示されます。

| Status:  | Initializat In | formation                     | 2                               |
|----------|----------------|-------------------------------|---------------------------------|
| Message: | Required       | Information: Please insert ye | our flash drive at this moment! |
|          |                |                               |                                 |

フラッシュドライブを挿入すると、次のようなウィンドウが表示されます。「Format Drive (ドライブのフォーマット)」をクリックして、処理を続行します。この処理の間にすべてのデータが消失するため、注意が必要です。

| 📮 Elo Resto   | e Utility                                           |              |     |
|---------------|-----------------------------------------------------|--------------|-----|
| Status:       | Found Drive - D:\                                   |              |     |
| Message:      | Press [Format Drive] Button to start format process |              |     |
| Set default ( | Operating System                                    | Format Drive | Ext |

5. 「Create Restore Media (復元メディアの作成)」をクリックして、処理を続行します。 システム構成、およびフラッシュドライブの性能により、このステップには 10~20 分かかります。

| 🖳 Elo Restore Utility |                                                                                                   |                      |      |
|-----------------------|---------------------------------------------------------------------------------------------------|----------------------|------|
| Status:               | Creating directory s                                                                              | structures           |      |
| Message:              | Creation directories success, please press [Create Restore Media] to start restore media creation |                      |      |
|                       |                                                                                                   |                      |      |
| Set default Op        | verating System                                                                                   | Create Restore Media | Exit |

6. 「Creation Restore Media success… (復元用のメディアが作成されました…)」というメッセージが表示されたら、フラッシュドライブを取り出し、「Exit (終了)」をクリックしてプログラムを終了します。

| Elo Restore Utility |                     |                                      |                   |
|---------------------|---------------------|--------------------------------------|-------------------|
| Status:             | Creation Restore Me | edia finished. Please refer to manua | al for additional |
| Message:            | Creation Restore M  | edia success                         |                   |
|                     |                     |                                      |                   |
| Set default Op      | erating System      | Create Restore Media                 | Exit              |

- システムがクラッシュして、回復フラッシュドライブを使用しなければならない場合は、システムを再起動し、F11を複数回押して、Device Boot Menu (デバイスブートメニュー)に入ります。次に、フラッシュドライブからのブートを選択します。
- 8. 以下の UI が表示されたら、「Install Recovery Solution (回復ソリューションのイン ストール)」ボタンをクリックします。

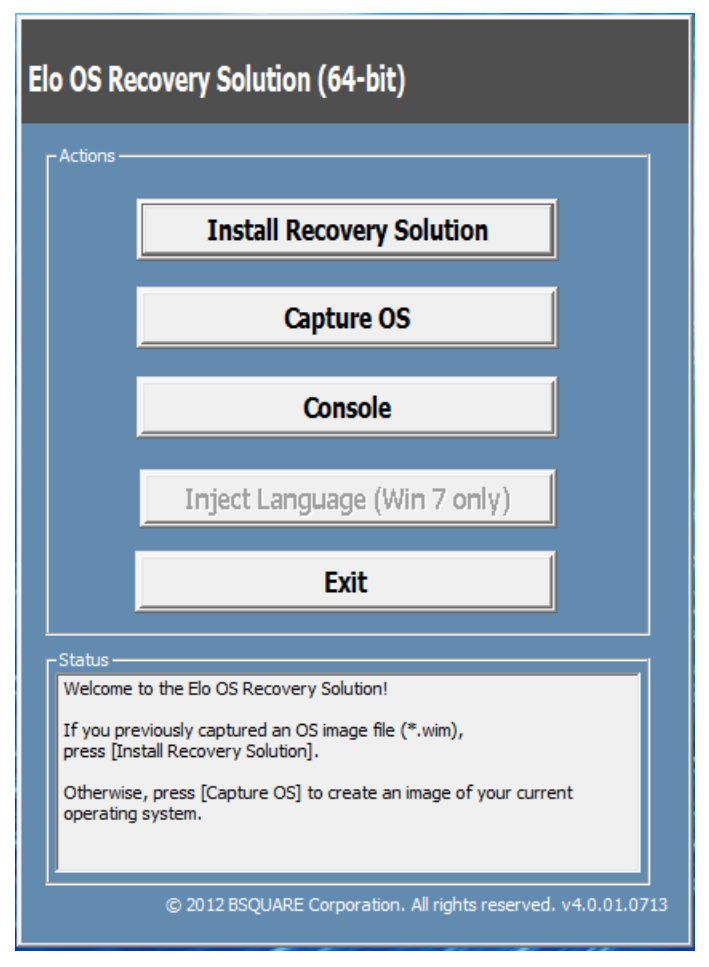

9. 画面に表示される指示に従ってインストールの処理を完了したら、プログラムを終了 します。

注:回復処理中にすべてのデータが削除されます。必要に応じてファイルのバックアップをとっ ておいてください。Elo Touch Solutions では、データやソフトウェアの損失について責任を負 いません。

注:エンドユーザーは、Microsoft の使用許諾契約を順守してください。

#### オペレーティングシステムの回復

何らかの理由により、タッチコンピューターのオペレーティングシステムを「工場出荷時の設定」まで回復する必要がある場合、以下の手順に従ってシステムを回復できます。お客様が行った設定およびデータはすべてこの処理の間に消失するため、注意が必要です。お客様のデータ、設定、ならびにお客様がインストールしたソフトウェアをすべて完全にバックアップしてから、先の手順に進んでください。

- 1. システムの電源を完全に切ります。
- 2. システムの電源を入れます。
- 3. Elo スプラッシュ画面 (下図) が表示されたら、「↑」または「↓」を何度か押して、 Windows ブートマネージャーで一時停止します。

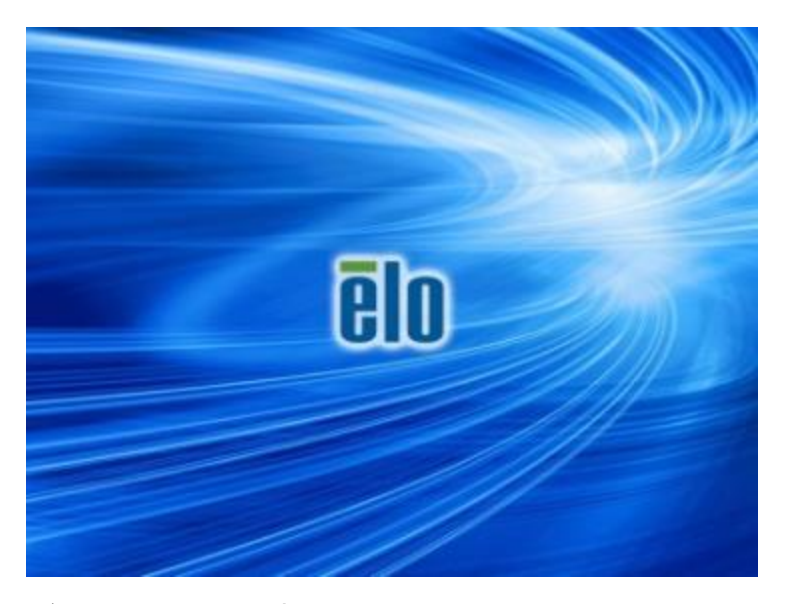

4. ご使用の OS 環境によって、Restore OS 32bit (32ビット OS の復元) または Restore OS 64bit (64ビットOS の復元) のいずれかを選択します。

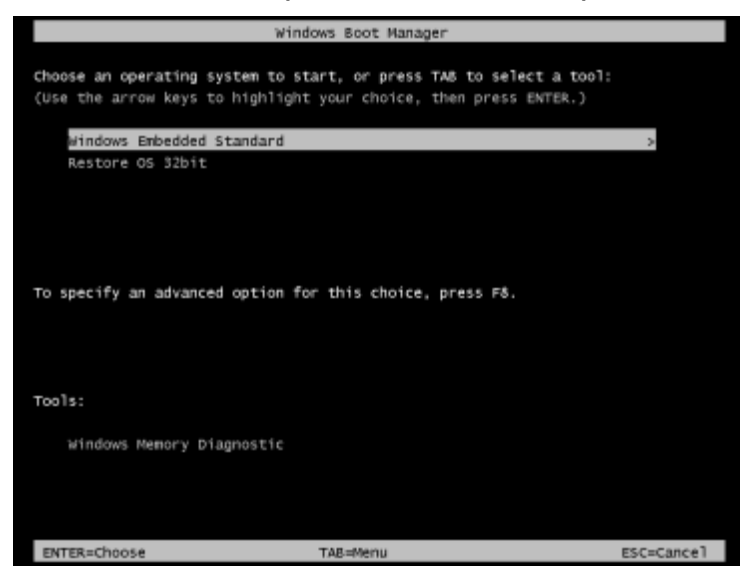

5. 以下のユーザー インターフェイス (UI) が表示されます。

| Elo                                                                                                    | Elo OS Recovery Solution (32-bit)                             |                                  |  |
|----------------------------------------------------------------------------------------------------|---------------------------------------------------------------|----------------------------------|--|
| Γ                                                                                                    | Actions —                                                     |                                  |  |
|                                                                                                    |                                                               | Restore OS                       |  |
|                                                                                                    |                                                               | Capture OS                       |  |
|                                                                                                    |                                                               | Console                          |  |
|                                                                                                    |                                                               | Inject Language (Win 7 only)     |  |
|                                                                                                    |                                                               | Exit                             |  |
|                                                                                                    | -Status —                                                     |                                  |  |
|                                                                                                    | Welcome                                                       | to the Elo OS Recovery Solution! |  |
| Please select one of the following actions:<br>- Press [Restore OS] to apply an existing OS image to the device.<br>- Press [Capture OS] to create an image of your current OS. |                                                               |                                  |  |
|                                                                                                    | © 2012 BSQUARE Corporation. All rights reserved. v4.0.00.0713 |                                  |  |

6. Restore OS (OS の復元) を選択します。自動的にハードウェアのテストが行われます。この処理が完了したら、Start (開始) ボタンをクリックしてシステム回 復機能を実行します。

| <b>DS Recovery Solution (32-b</b> i<br>Restore OS  | t)                         |                     | Close                     |
|----------------------------------------------------|----------------------------|---------------------|---------------------------|
| -Recovery Status                                   |                            |                     |                           |
| Ready to Restore OS                                |                            |                     |                           |
| Current Progress:                                  |                            |                     |                           |
| Overall Progress:                                  |                            |                     |                           |
| Time Elapsed:                                      |                            | Star                |                           |
| Information                                        |                            |                     |                           |
| This utility will restore the operating sy         | stem.<br>file and press [4 | Start1 to restore   | the OS or press           |
| [Exit] to return to the main screen:               | ine on to pricate p        | and to reasone      | the cost of press         |
| OS Image File: aa32_boot.w<br>OS Family: Windows 7 | m                          |                     |                           |
| WARNING! All data on the OS partition              | will be lost.              |                     |                           |
| © 2012 8500                                        | ARE Corporati              | on. All rights rese | erved. v3.1.0 <u>0.03</u> |

7. 次の処理を実行すると、プライマリのハードドライブが再フォーマットされます。 データをバックアップしてから、回復処理を実行してください。

| Confirm Di | sk Format                                                                                                    |
|------------|----------------------------------------------------------------------------------------------------|
| <u>^</u>   | The OS Recovery Solution will reformat the primary hard drive, then<br>apply the OS image to the clean drive.<br>WARNING: All existing data on the primary drive and any of its<br>partitions will be destroyed. Please ensure you have backed up your<br>data before continuing.<br>Are you sure you want to continue? |
|            | <u>Y</u> es <u>N</u> o                                                                                                    |

- 8. 完了したら、Close (閉じる) ボタンをクリックします。Elo Recovery Solution の メインメニューに戻ります。次に、Exit (終了) ボタンをクリックして、システム を再起動します。
- 注: 回復処理中にすべてのデータが削除されます。必要に応じてファイルのバック アップをとっておいてください。Elo Touch Solutions では、データやソフトウ ェアの損失について責任を負いません。
- 注: エンドユーザーは、Microsoft の使用許諾契約を順守してください。

### 4 章:オプションおよびアップグレード

#### オプションペリフェラルキット

以下のオプションアクセサリは、本システムに対して認定されており、Elo からご購入いただけます。括弧内は、Elo の注文可能な部品番号です。

• 磁気ストライプリーダーキット (E001002)

• 近距離通信キット (E001004)

- バーコードリーダーキット (E093433)
  - -バーコードリーダーキットは、すべての I シリーズ構成のための USB インターフ ェイスを装備する設計です。
- | シリーズ 15.6 インチスタンドキット (E044162)
- I シリーズ 21.5 インチスタンドキット (E044356)
- | シリーズウォールマウントキット (E143088)
- I シリーズフロアスタンドキット (E048069)
- | シリーズシェルフマウントキット (E043382)
- I シリーズ用 I シリーズ GPIO ケーブル (E211544)
- Elo USB 拡張モジュール (E990645)

#### 磁気ストライプリーダーキット (E001002)

磁気ストライプリーダー (MSR) を I-Series の 3 つの取付位置 (ディスプレイヘッドの上部 、左および右) のいずれかに追加することができます。ソフトウェアアプリケーションおよび ドライバは、以下のディレクトリまたは <u>www.elotouch.com</u> 上にあります

C:¥EloTouchSolutions¥Peripherals

MSRとは、標準的なクレジットカードまたは ISO/ANSI 規格に準拠する運転免許証上のすべ ての 3 つのデータストライプを読み取る USB 2.0 デバイスです。MSR は、外国語に対応し ます。クレジットカードをストライプ側をディスプレイに向けて、MSR を通して前後にスラ イドさせることで読み取ります。MSR には、USB ポートから電源が供給されますので、外部 電源は不要です。

<sup>-</sup>すべての I シリーズ構成のための USB インターフェイスを備えた磁気ストライ プリーダー (MSR)。

<sup>-</sup>すべての | シリーズ構成のための USB インターフェイスを備えた近距離通信キ ット (NFC)。

MSR の仕様を以下の表に示します。

| 機能                       | 仕様の説明                              |
|--------------------------|------------------------------------|
| スワイプ速度                   | 4 ~ 60 ips (10.1 ~ 152.4 cm/秒)、双方向 |
| カード幅                     | 0.025 ~ 0.889 mm                   |
| トラック数                    | 3 トラック                             |
| 暗号化                      | トリプル DES 暗号化 デバイス&ホスト認証トークン化       |
| 電源供給                     | DC 5.0 V ± 0.25 V                  |
| 消費電力                     | 2.0 W 未満                           |
| 消費電流                     | 40 mA 未満                           |
| 消費電流 – サスペンドモード          | 500 µA 未満                          |
| インターフェイスタイプ              | USB、HID 仕様と互換性あり                   |
| 暗号化セキュリティ                | レベル 2                              |
| 動作温度                     | -20°C ~ 80°C                       |
| エンコードされたデータのコン<br>プライアンス | ANSI/ISO/AAMVA 規格                  |
| 信頼性                      | 100 万スワイプ超                         |

### I シリーズへの MSR の取付

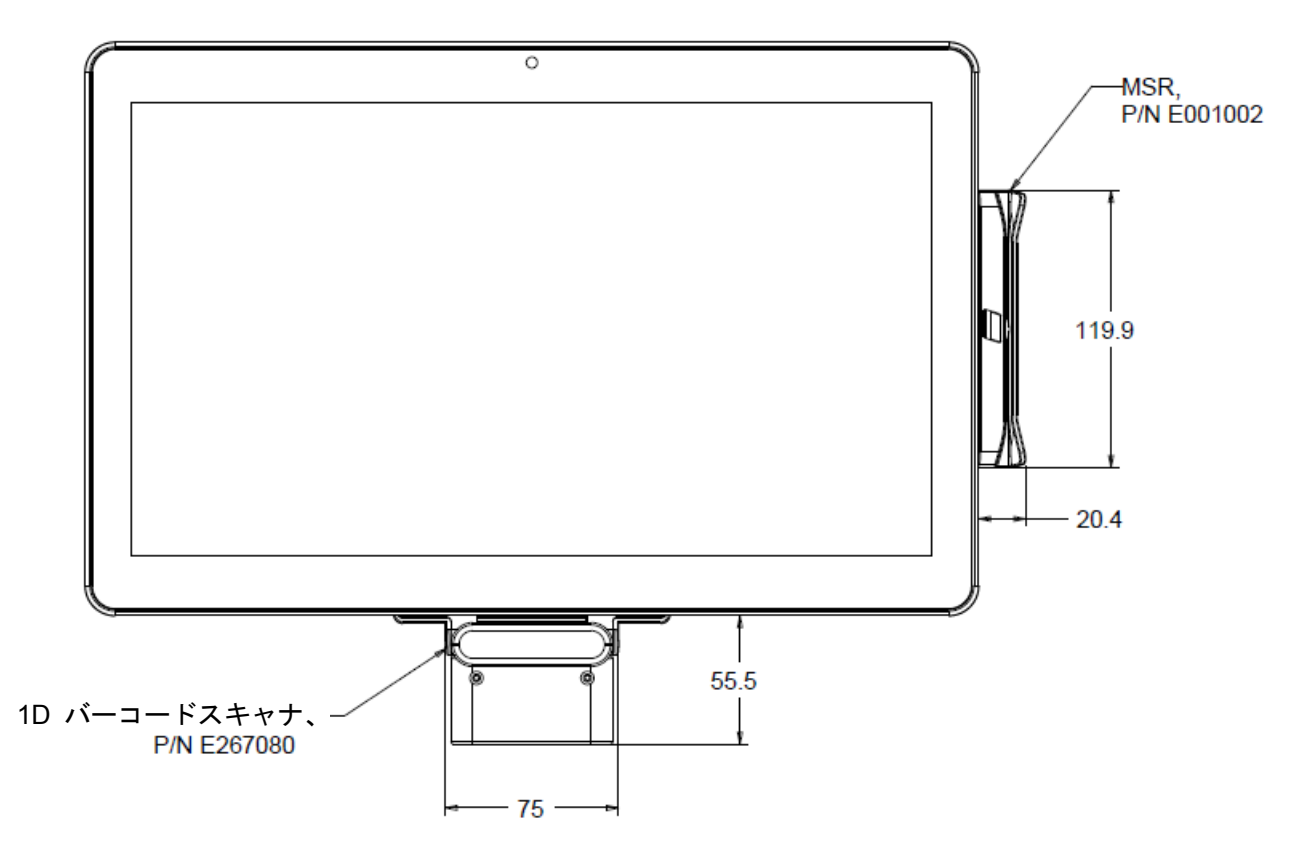

ユーザーマニュアル: Windows I シリーズインタラクティブサイネージ UM600093 Rev B、P.27 / 47

### MSR のテスト

USB MSR キーボード (KB) のエミュレーションモードでのテスト

- メモ帳アプリケーションを開きます (Start (スタート) > Accessories (アクセサリ) > Notepad (メモ帳) をクリックします)。
- 2. MSR を通してカードをスライドさせ、アプリケーションウィンドウ内にデータが表示され ることを検証します。

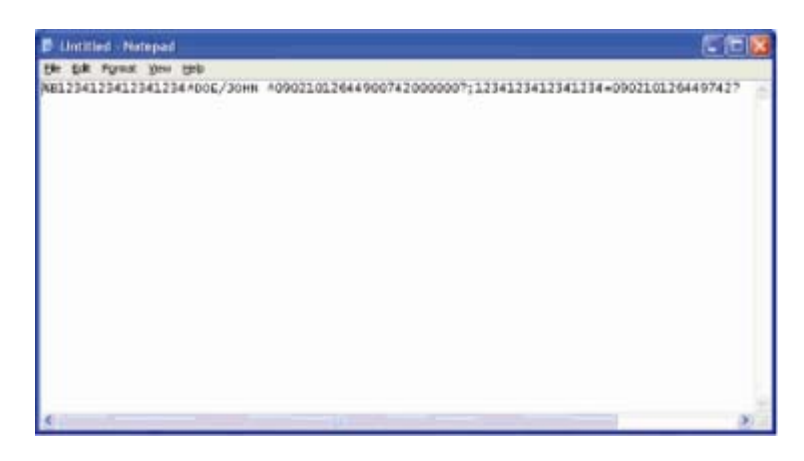

#### 近距離通信キット (E001004)

オプションで近距離通信 (NFC) キットを I-Series の 3 つの取付位置 (ディスプレイヘッド の上部、左および右) のいずれかに追加することができます。

NFC キットは、USB 2.0 デバイスで、X シリーズのすべての構成向けに設計されています。 NFC キットには、USB ポートから電源が供給されますので、外部電源は不要です。

NFC キットの仕様を以下の表に示します。

| 機能          | 仕様の説明                          |
|-------------|--------------------------------|
| 規格          | ISO 14443 タイプ A および B 互換       |
|             | ISO 18092 互換                   |
|             | 暗号化カードデータ (AES またはトリプル DES)    |
| 暗号化         | 2M キー以上での DUKPT キー管理 (モデル選択可能) |
|             | RSA 2048 ビットキーによる認証            |
|             | American Express ExpressPay    |
|             | MasterCard PayPass/MCHIP       |
| 支払いアプリケーション | Visa MSD/qVSDC                 |
|             | Google ウォレット (オプション)           |
|             | Apple Pay                      |
|             | ISIS ウォレット                     |

| 機能         | 仕様の説明                            |
|------------|----------------------------------|
| 接触刑スマートカード | 13.56 MHz での非接触通信                |
|            | 2-SAMま たは 4-SAM ボードをサポート (オプション) |
| マンニナ       | 内蔵ダイレクトマッチングアンテナ                 |
|            | リモート 50Ω マッチングアンテナ (オプション)       |
|            | USB2.0 互換/HID サポート               |
|            | 標準 RS-232 信号レベル                  |
| 電源供給       | DC 5.0 V ± 0.25 V                |
| いますも       | < 330 mA 未満 (アイドルモード)            |
| 消貨电力       | 430 mA 未満 (動作モード)                |
| 温度         | -20 °C ~ 70 °C (動作)              |
|            | │ -30 °C ~ 70 °C (保管)            |
| 温度         | 10 ~ 85 % (動作)                   |
|            | 10 ~ 90 % (保管)                   |

### I シリーズへの NFC キットの取付

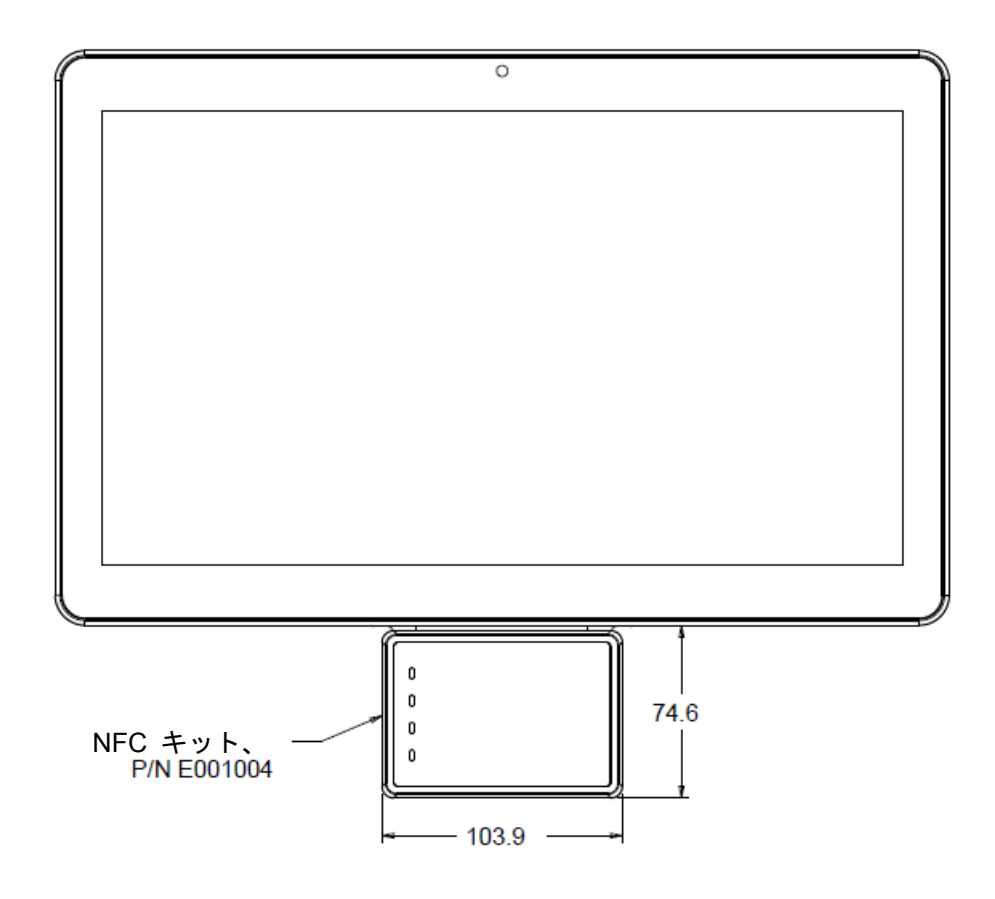

### バーコードリーダーキット (E093433)

オプションでバーコードリーダー (BCR) キットを I-Series の 3 つの取付位置 (ディスプレ イヘッドの上部、左および右) のいずれかに追加することができます。

バーコードスキャナペリフェラルは、バーコードリーダーの電気モジュールを囲むメカニカル ハウジングで構成される必要があります。バーコードスキャナペリフェラルは、I シリーズシ ステムとインターフェイスするための USB 接続を装備している必要があります。

| 機能              | 仕様の説明                           |  |
|-----------------|---------------------------------|--|
| 光源              | 660 nm 可視 LED                   |  |
| 光学センサー          | 2500 ピクセル東芝製 CCD センサー           |  |
| 解像度             | 3 ミル                            |  |
| 被写界深度           | 35 ~ 320 mm                     |  |
| PCS             | 30 % またはそれ以上                    |  |
| インターフェイスタイ<br>プ | USB HID/RS-232 (TTL)/KBW        |  |
| 電圧              | DC + 5V ± 5%                    |  |
| 電源              | DC 120 mA @ 5 V (標準)            |  |
| スタンバイ電流         | 20 ~ 30 mA                      |  |
| スキャン速度          | 最大 270 スキャン/秒                   |  |
| 動作温度            | 0 °C ~ 55 °C                    |  |
| 保管温度            | -20 °C ~ 60 °C                  |  |
| 湿度              | 10 % ~ 90 % (相対湿度、結露なし)         |  |
| 周囲光             | 0 ~ 10,000 ルクスまで、すべての照明条件で動作します |  |

### I シリーズへの BCR の取付

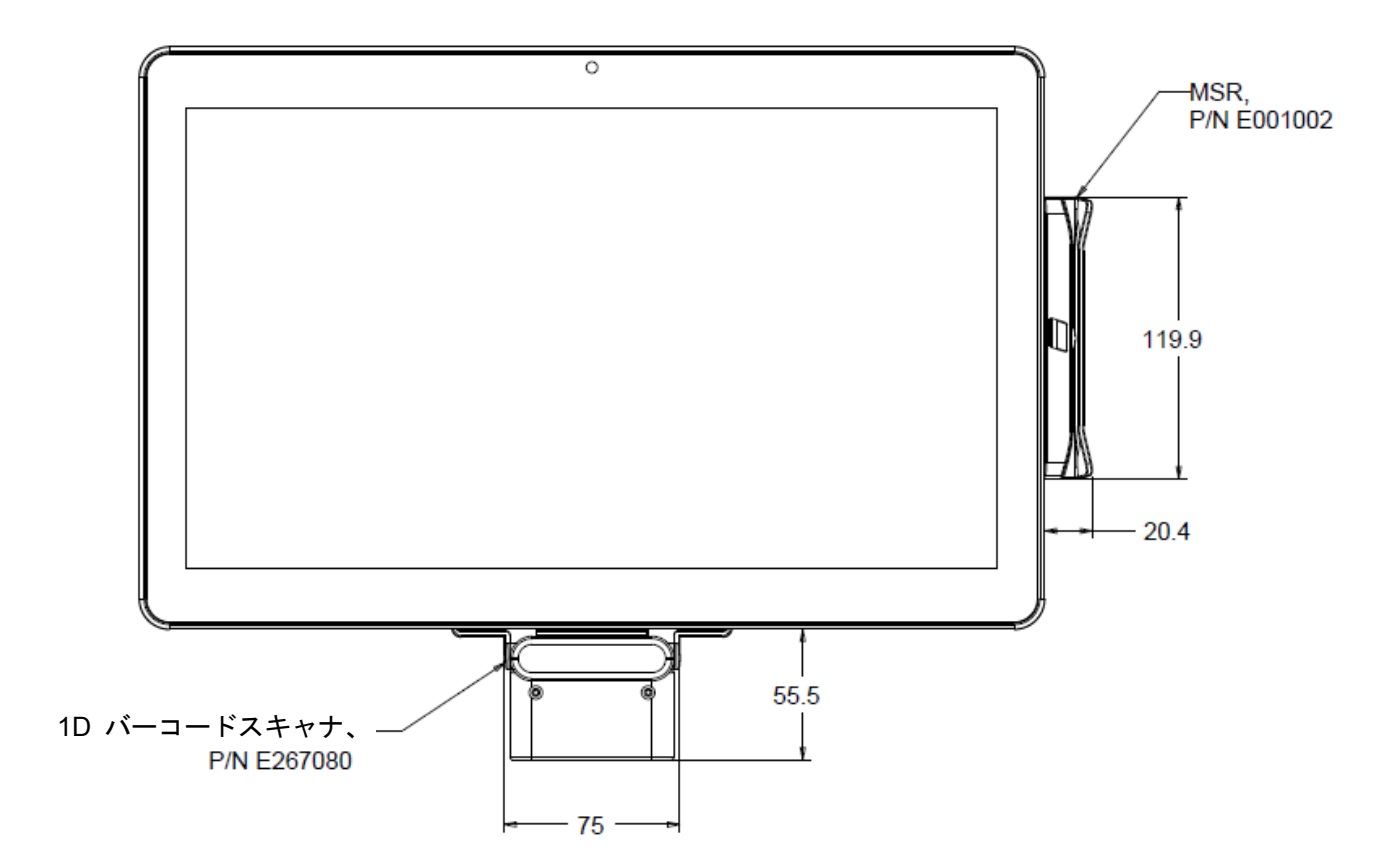

15.6 インチスタンドキットを I-Series に追加して、装置をデスクトップ設定に変えることができます。最大傾斜角は、垂直位置から 70°です。

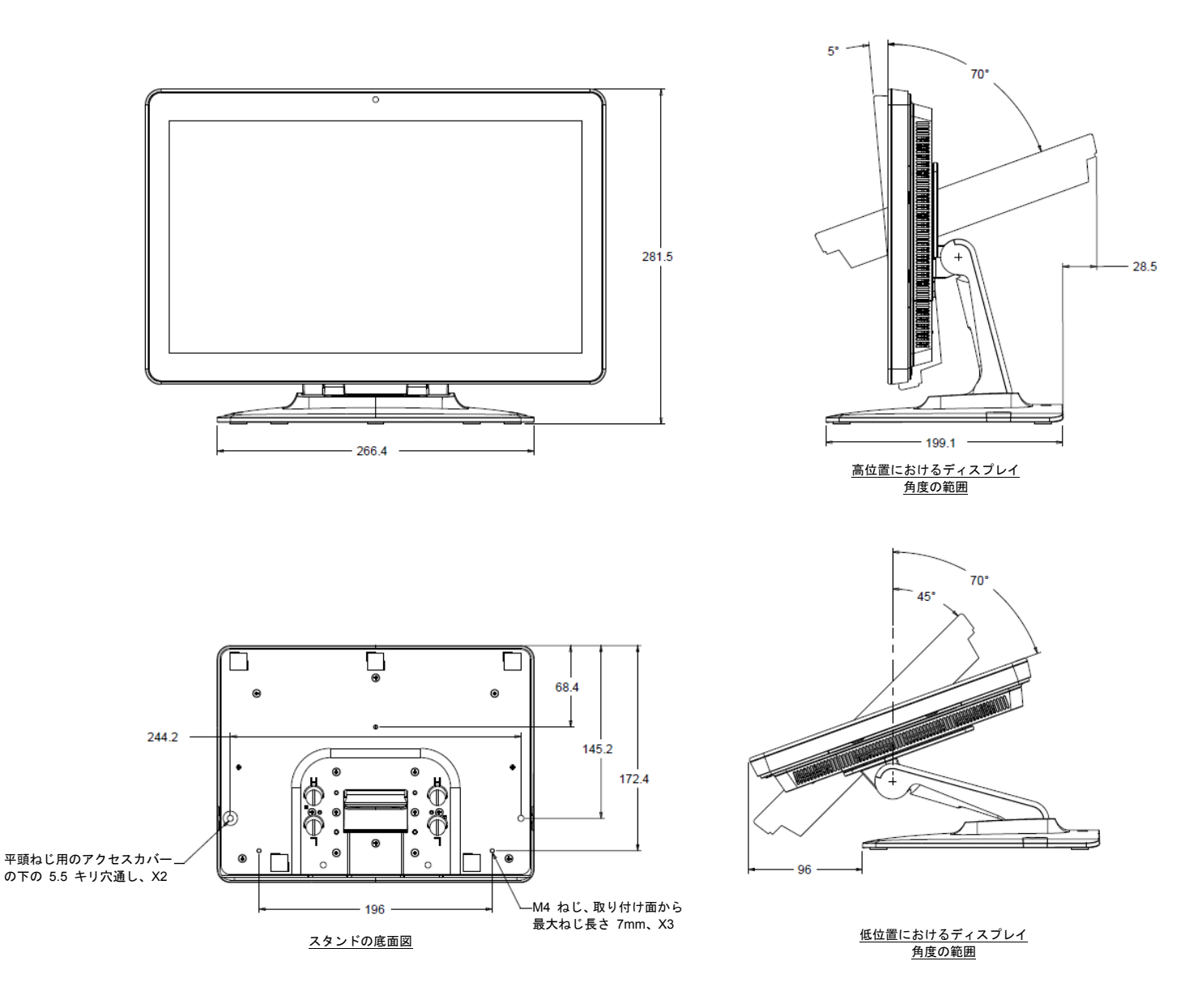

### I シリーズ 21.5 インチスタンドキット (E044356)

21.5 インチスタンドキットを I-Series に追加して、装置をデスクトップ設定に変えることができます。最大傾斜角は、垂直位置から 70°です。

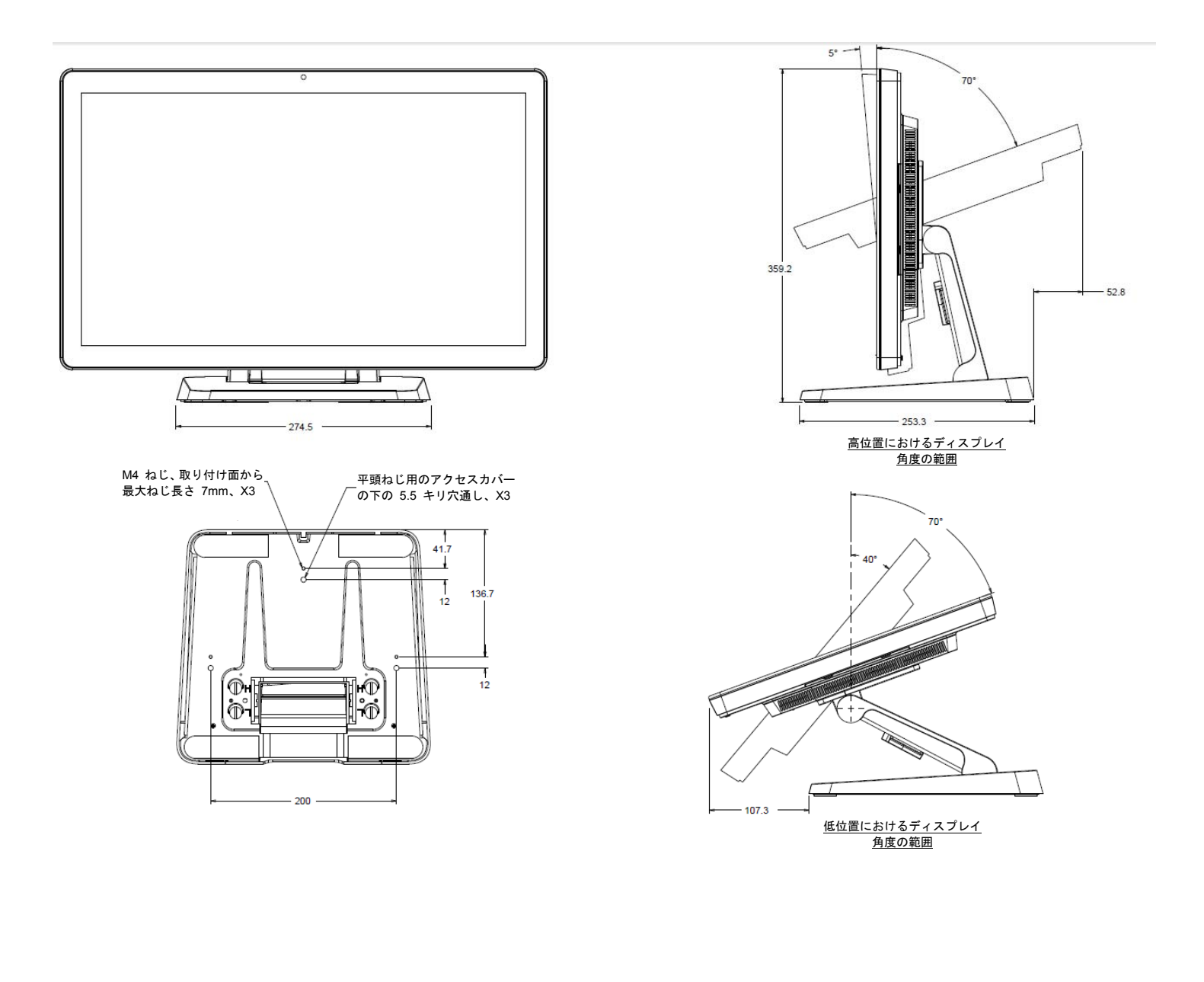

### I シリーズウォールマウントキット (E143088)

ウォールマウントキットを壁上の I-Series デバイスに追加することができます。基本的な取り付け手順を以下に示します。

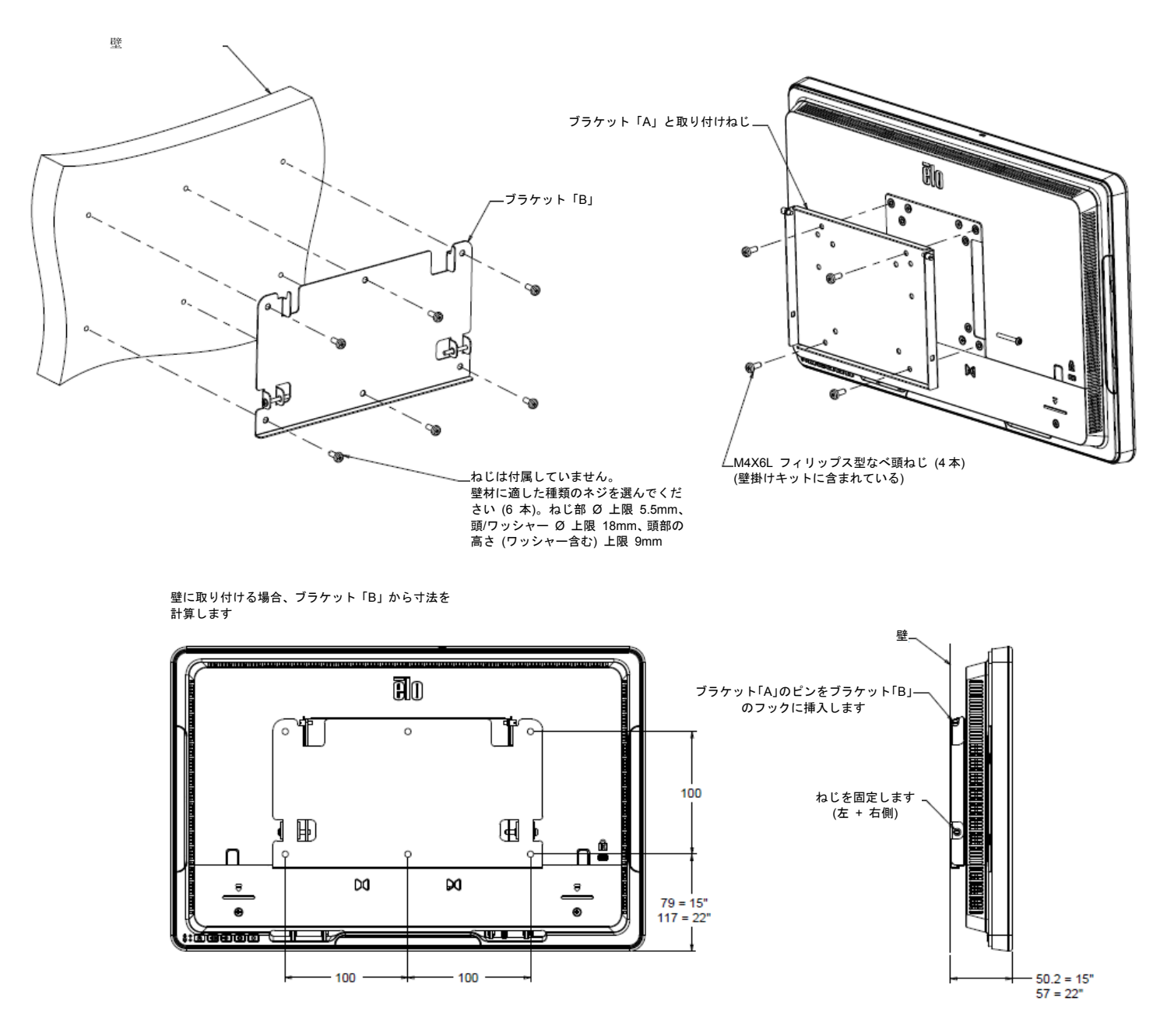

#### 必要な装置

- •互換性のあるメモリモジュール
- •非磁性チップドライバ (コンピュータのカバーを取り外すため)

#### 注意事項

- 静電気により、システム内のコンポーネントが損傷する恐れがあります。 取り付けプロセス中に 静電気による損傷からシステムのコンポーネントを保護するため、内部のコンポーネントを取り扱 う前に、コンピュータのフレームの塗装されていない金属表面に触れたり、静電気防止用リストス トラップを着用してください。 どちらの方法でも、安全にあなたの体に自然に存在する静電気を 放電します。
- メモリモジュールを取り扱うときは、親指と人差し指を使って、サイドエッジに沿ってそれらを保 持するようにしてください。 損傷が発生する可能性がありますので、コンポーネントおよび金ピ ンコネクタには触れないでください。

#### 取り付けプロセス

- 静電気が防止された環境で作業していることを確認してください。作業場からビニール袋また は紙を取り除いていてください。
- 2. システムをシャットダウンしてください。システムの電源をオフにした後、電源ケーブルを抜いてください。
- 3. 電源ボタンを 3~5 秒間長押しして、残留電力を放電してください。
- 4. コンピュータのケースカバーを取り外してください。

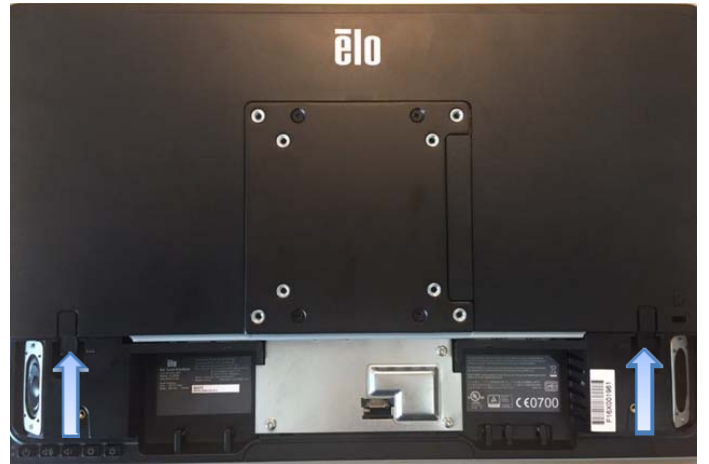

 取り付けプロセス中に静電気による損傷から新しいメモリモジュールおよびシステムのコンポ ーネントを保護するため、メモリおよび内部のコンポーネントを取り扱う前に、コンピュータ のフレームの塗装されていない金属表面に触れたり、静電気防止用リストストラップを使用し てください。 6. コンピュータ上のメモリスロットの位置を確認します。

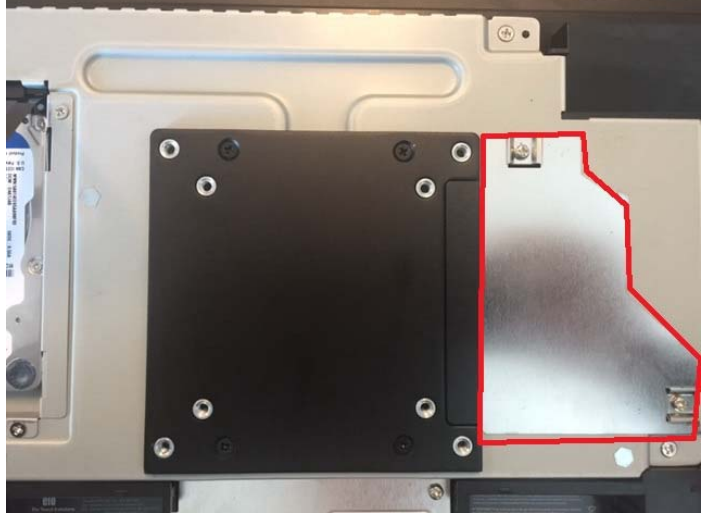

- 7. 必要に応じて、既存のモジュールを取り外します。 高密度モジュールを各スロットに取り付け ることにより、システムの性能を最大化します。
- メモリスロット内のリッジとモジュールのノッチを合わせます。しっかりと均等に力を使って モジュールを挿入し、スロットの側面の切れ込みが所定の位置に収まるまで、モジュールを押 し下げてください。(注:モジュールを取り付けるために最大 30 ポンドの圧力が必要となる 場合があります。)複数の空きメモリスロットがある場合は、最初に最も低い番号のスロット に取り付けてください。マザーボード上の数字を見ることができない場合は、モジュールが取 り付け済のスロットに最も近いスロットを使用してください。
- 9. 新しいモジュールを取り付けた後、コンピュータ上のケースカバーを元に戻し、電源コードを 再接続します。 取り付けは完了です。

### 5 章:技術サポート

I シリーズでトラブルが発生している場合は、次の提案を参照してください。問題が解決しない場合は、お近くの販売店にお問い合わせいただくか、Elo カスタマーサービスまでご連絡ください。

一般的な問題に対するトラブルシューティング

| 問題                                              | トラブルシューティング                    |
|-------------------------------------------------|--------------------------------|
|                                                 | 1. AC/DC 電源アダプタが適切に接続されていること   |
| 電源が入りません                                        | を確認してください。                     |
| (I シリーズ装置を電源オンにできません。                           | 2. AC 電源が機能していることを検証してください。    |
| )                                               | 3. 電源ボタンが破損していないことを確認してくだ      |
|                                                 | さい                             |
|                                                 | 1. 電源ステータス LED がオレンジ/赤である場合、1  |
|                                                 | シリーズはスリープ/休止モードにある可能性があ        |
| <b>キー</b> さわ ませ /                               | ります。電源ボタンを押して、ディスプレイが再表        |
| $\overline{\alpha}$ 小 これません<br>(ディスプレノにまニさねナル/) | 示されるか否かを確認してください。              |
| (ティスノレイに表示されません)                                | 2. 内部ケーブル、または、電気部品が損傷しています     |
|                                                 | 。別のケーブルまたはコンポーネントが割れたり燃        |
|                                                 | えたりしていないことを確認してください。           |
|                                                 | 1. 製品が OS をロードしたことを確認してください。   |
| ブータブルデバイスが見つかりせん                                | 2. ストレージデバイスが損傷しています。別の新しい     |
|                                                 | 空のドライブと交換してみてください。             |
|                                                 | 1. Windows デバイスマネージャでのタッチデバイスが |
|                                                 | 存在していることを確認してください。             |
| タッチ機能が異常/動作しません                                 | 2. システムの電源をオフ/オンしてください。        |
|                                                 | 3. タッチスクリーン上の損傷がないことを確認してく     |
|                                                 | ださい。                           |
|                                                 | 1. カメラの設定に移動し、 「フリッカ低減」または類    |
| フリッカノイブけ ときに内蔵使用して                              | 似の言葉と呼ばれる設定を検索します。             |
| フリッカノイへは、とさに内蔵使用して、                             | 2. お住まいの地域のAC周波数を対応する設定を変更し    |
|                                                 | ます。たとえば、 AC周波数が50Hzのであれば、あ     |
|                                                 | なたは50Hzのに設定する必要があります。          |

技術的なサポート

技術的なサポートについては、<u>http://www.elotouch.com/Support/TechnicalSupport/default.asp</u> にアクセスしてください。

Elo の世界全体の連絡先情報については、本ユーザーマニュアルの最終ページを参照してください。

### 6 章:安全上のご注意と日常のメンテナンス

#### 安全上のご注意

感電の危険を回避するため、安全性に関するすべての情報に従ってください。また、Elo I シ リーズを分解しないでください。Elo I シリーズは、ユーザーが保守できるものではありません。

これらの通気口をふさいだり、通気口に物を入れないでください。

EloI シリーズには、AC/DC 電源アダプタが付属しています。損傷した AC/DC 電源アダプタ を使用しないでください。Elo により、I シリーズ向けに供給された AC/DC 電源アダプタの みを使用してください。認められていない AC/DC 電源アダプタを使用した場合、保証が無効 になる可能性があります。

システムが以下に記載されている指定された環境条件内で維持・実行されていることを確認します。

#### 動作および保管のための環境条件

#### 温度:

| 動作 | 0°C ~ 35°C   |
|----|--------------|
| 保管 | -30°C ~ 60°C |

湿度 (結露なし):

| 動作 | 20% ~ | 80%  |
|----|-------|------|
| 保管 | 5% ~  | 95 % |

#### 高度:

| 動作 | 0~ | 3,048 m  |
|----|----|----------|
| 保管 | 0~ | 12,192 m |

異なるモデルによる電力評価 どれ 15.6 " i2: <u>19VDC, 3.42A</u> どれ 15.6 " i2 と 21.5 " i5: <u>19VDC, 4.74A</u> どれ 21.5 " i5: 19VDC, 7.7A

### Iシリーズの日常のメンテナンスについてのご注意

Elolシリーズの最適なパフォーマンスを保つ上で役立つヒントを、以下に示します。

- 清掃する前に電源ケーブルを取り外します。
- トシリーズ (タッチスクリーンを除く)を清掃する場合は、中性洗剤を少量含ませた柔らかい綿またはマクロファイバ製の布を使用します。
- 装置を乾燥した状態に保つことが重要です。装置の上または中に液体が入らないようにしてください。液体が内部に入ってしまった場合、電源を入れなおす前に、正規保守技術者による装置の点検が必要です。
- 画面は、布やスポンジでふかないでください。表面に傷をつけるおそれがあります。
- タッチスクリーンを清掃するときは、窓クリーナーまたはガラスクリーナーを適用した清潔な布を使用します。クリーナーを直接タッチスクリーンまたは Elol シリーズに適用しないでください。アルコール (メチル、エチルまたはイソプロピル)、シンナー、ベンジンまたは研磨洗浄剤を使用しないでください。

#### 廃電気電子機器

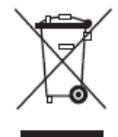

本製品を 一般家庭廃棄物として廃棄してはなりません。本製品は、回収・再利用の可能 な施設で廃棄されなければなりません。耐用年数に達して本製品を廃棄する場合は、地域 の法律と規制に従ってください。

Elo では、世界の特定の地域においてリサイクルについての取り決めを整備しています。 これらの取り決めについては、<u>http://www.elotouch.com/AboutElo/ewaste-program/</u>をご 覧ください。

#### **UL** 指令

トシリーズタッチコンピューターには、マザーボード上にリチウム電池が含まれています。誤ったタイプの電池と交換すると、爆発の危険があります。地域の指示に従い、使用済みの電池を廃棄してください。

#### 警告

- タッチコンピューターを乾燥した状態に保つことが重要です。タッチコンピューターの内部 や外面に液体がかからないようにしてください。タッチコンピューターに水などが入りこん でしまった場合、ご自分で修理しないでください。手順については、Elo Customer Service までご連絡ください。
- これはクラス A 製品です。家庭環境でこの製品を使用すると、受信障害の原因となる場合 があります。その場合、利用者は適切な対策を講ずるよう要求される場合があります。

### 7 章:規制に関する情報

#### I. 電気保安に関する情報

メーカーによるラベルに示された電圧、周波数、および電流の要件について、順守することが 必要です。ここに指定されたものとは異なる電源に接続した場合、非正常動作、装置への損傷、 火災の危険性などが生じる可能性があります。

この装置の内部には、お客様による保守が可能な部品はありません。この装置内部には、高圧 になる危険な部分があります。この装置の保守を行うことができるのは、正規保守技術者のみ です。

設置について疑問点がある場合は、装置を主電力につなぐ前に、地域の正規電気技術者または メーカーにお問い合わせください。

#### II.電磁波放射および電磁波耐性に関する情報

#### <u>米国の利用者に対する通知</u>:

本装置は FCC 規則の Part 15 に準拠しています。操作は次の 2 つの条件に従うものとしま す。(1) 本装置が有害な干渉が発生することはありません、そして、(2) 本装置は、望ましくな い動作を引き起こす可能性のある干渉を含め、すべての干渉を受け入れる必要があります。

注:本装置は、FCC 規則の Part 15 に記載されている Class A デジタル装置の制限に準拠して いることをテストおよび確認済みです。これらの制限は、住宅地域で装置を使用したときに干 渉を防止するための適切な保護を規定しています。本装置は、高周波エネルギーを生成、使用、 および放射します。したがって、取扱説明書に従って正しく設置・使用しないと、無線通信に 有害な妨害を与える可能性があります。ただし、特定の設置条件で干渉が発生しないという保 証はありません。本装置がオフ/オンを切り替えることによって決定することができるラジオや テレビの受信に有害な干渉を起こす場合、ユーザーは以下のいずれかの方法で干渉を是正して ください。

-受信アンテナの向きや位置を変える。

-装置と受信機の距離を離す。

-受信機が接続されているものとは異なる回路のコンセントに装置を接続する。

-販売店または経験のあるラジオ/テレビ技術者に相談する。

注意:本装置のコンプライアンスに責任を負う当事者による明示的な承認のない変更または修 正は、本装置を操作するユーザーの権限を無効にします。

#### <u>カナダ適合規定</u>:

この Class A/Class B デジタル機器はカナダ CAN ICES-3 (A)/NMB-3(A) に準拠しています。 Cet appareil numérique de la classe A est conforme à la norme CAN ICES-3 (A)/NMB-3(A) du Canada.

本装置はカナダ産業省ライセンス免除 RSS 規格に準拠しています。操作は次の 2 つの条件 に従うものとします。(1) 本装置が干渉が発生することはありません、そして、(2) 本装置は、 望ましくない動作を引き起こす可能性のある干渉を含め、すべての干渉を受け入れる必要があ ります。

Le présent appareil est conforme aux CNR d'Industrie Canada applicables aux appareils radio exempts de licence.L'exploitation est autorisée aux deux conditions suivantes :(1) l'appareil ne doit pas produire de brouillage, et (2) l'utilisateur de l'appareil doit accepter tout brouillage radioélectrique subi, même si le brouillage est susceptible d'en compromettre le fonctionnement.

#### <u>カナダの利用者に対する通知</u>:

本装置は、カナダ通信省により定められたデジタル装置によるラジオ雑音放射に関する Class A の制限に準拠しています。

#### <u>欧州連合の利用者に対する通知</u>:

本装置に付属の電源コードおよび相互接続ケーブルのみを使用してください。付属のコード類 およびケーブル類を使用せず別のもので代用した場合、以下の標準規格で要求される、電磁波 放射/電磁波耐性に関する電気保安または CE マークへの適合が無効になる場合があります。

この情報処理装置 (ITE) を使用する場合、以下の指令および標準規格に適合することがテスト 済みであることを意味する CE マークが、メーカーによるラベルに示されていることが必須で す:本装置は、欧州規格 EN 55032 Class A の EMC 指令 2014/30/EC、および欧州規格 EN 60950-1 の低電圧指令 2014/35/EC に定められた CE マークの認定要件を満たすことがテス ト済みです。

#### <u>すべての利用者に対する一般情報</u>:

本装置は、高周波エネルギーを生成、使用、および放射します。本マニュアルに従って設置・ 使用しないと、ラジオやテレビへの干渉の原因となる場合があります。ただし、特定の設置条 件において設置場所固有の要因による干渉が起きないことを保証するものではありません。

- 1. 電磁波放射および電磁波耐性に関する要件を満たすため、以下のことを順守してください。
  - a. 付属の I/O ケーブルのみを使用して、本デジタル装置をコンピュータに接続する。
  - b. 順守を確保するため、メーカーにより使用が認められた付属の電源コードのみを使用 する。
  - c. 順守の責任を負う当事者により明示的に承認されていない変更または改造を装置に

加えると、本装置を操作するユーザーの権利が無効になることがあり得ることに注意 を払う。

- ラジオやテレビまたはその他の装置の受信状態への干渉が本装置によるものと思われた場合は、以下のことを行ってください。
  - a. 本装置の電源を切ってから、再度電源を入れて、干渉の原因であるかどうかを確認する。干渉がこの装置による影響と思われましたら、次の対処方法を組み合せて干渉を防止してください。

I.本デジタル装置と、影響を受けている装置の距離を離してみる。

- II.本デジタル装置と、影響を受けている装置の位置や向きを変えてみる。
- Ⅲ..影響を受けている装置の受信アンテナの向きを変えてみる。
- Ⅳ.本デジタル装置の電源プラグを別の AC コンセントに差して、本デジタル装置と受信装置を別々の分岐回路に配置してみる。
- V.本デジタル装置が使用していない入出力ケーブルがあればすべて取り外して みる。(終端処理されていない入出力ケーブルは、高 RF 放射レベルの潜在 的な発生源です。)
- VI.本デジタル装置の電源プラグを、接地極付のコンセントのみに差してみる。 AC アダプタープラグを使用しない。(コードの直列接地を取り除くかあるい は切断すると、RF 放射レベルが増加する場合があり、利用者にとって致命 的感電の危険性を呈する場合もあります。)

CE 放射線被ばくに関する声明:

本装置は、制御されていない環境に対して設定された CE 放射線被ばく制限に準拠しています。 本装置は、ラジエターおよびあなたの体から少なくとの 20cm 離して、設置・操作する必要が あります。

それでもまだ問題が解決しない場合は、取り扱い店、メーカー、またはラジオやテレビの専門 技術者にお問い合わせください。

#### III.EC R&TTE 指令

本装置は、指令 1999/5/EC のすべての必須要件に準拠しています。指令 1999/5/EC の第 10 条で言及され、附属書 [IV] で詳述される適合性評価手続きは、以下の通知される機関が関与 しています。

識別マーク: 0700 (通知を受ける機関番号)

## C € 0700 ①

関連する技術文書は以下に保持されています:

Elo Touch Solutions, Inc.

#### 米国

#### Ⅳ.代理店認定

以下の認定およびマークは、Iシリーズに対して、発行または宣言されています。

- 欧州連合 CE
- 米国 FCC
- 米国およびカナダ UL
- TUV
- CB
- 日本 VCCI
- Energy Star<sup>®</sup>
- EAC
- China CCC SRRC

地域の法律に従って本製品をリサイクルおよび再使用することが奨励・推奨されます。本製品 を一般ごみのように廃棄してはなりません。

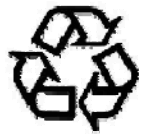

### 8 章:保証内容

保証内容については、<u>http://www.elotouch.com/Support/warranty.asp</u> をご覧ください

最新情報については、当社ウェブサイトにアクセスしてください

- ●製品情報
- ●仕様
- 近日中に予定されているイベント
- プレスリリース
- ソフトウェアドライバー
- タッチディスプレイニュースレター

多様な Elo タッチソリューションについて詳しくは、当社ウェブサイト www.elotouch.com をご覧いただくか、最寄の当社事業所までお気軽にお電話ください。

**北米** 電話 800-ELO-TOUCH 電話 1-408-597-8000 ファックス 1-408-597-8050 customerservice@elotouch.com **欧州** 電話 +32 (0) 16 70 45 00 ファクス +32 (0)16 70 45 49 <u>elosales@elotouch.com</u>

**アジア太平洋** 電話 +86 (21) 3329 1385 ファクス +86 (21) 3329 1400 www.elotouch.com.cn

**ラテンアメリカ** 電話 786-923-0251 ファクス 305-931-0124 www.elotouch.com

© Copyright 2016 Elo Touch Solutions, Inc. All rights reserved. (不許複製・禁無断転載)